## RV34xシリーズルータの自動更新の設定

#### 目的

ネットワークを円滑に稼働させるために、最新のファームウェアまたはバグ修正を使用してデバ イスを最新の状態に保つことが重要です。ルータは、ファームウェアとセキュリティシグニチャ を特定の時間帯にアップデートするか、利用可能になるとすぐにアップデートするように設定で きます。ネットワークの定期メンテナンスを実行するために、毎週または毎月のチェックを行う ようにルータを設定します。

この記事では、RV34xシリーズルータで自動更新を行うようにルータを設定する方法について説 明します。

### 該当するデバイス |ソフトウェアのバージョン

• RV34xシリーズ |1.0.03.20

## 自動更新の設定

ステップ1:Webベースのユーティリティにログインし、[**System Configuration**] > [**Automatic** Updates]を選択します。

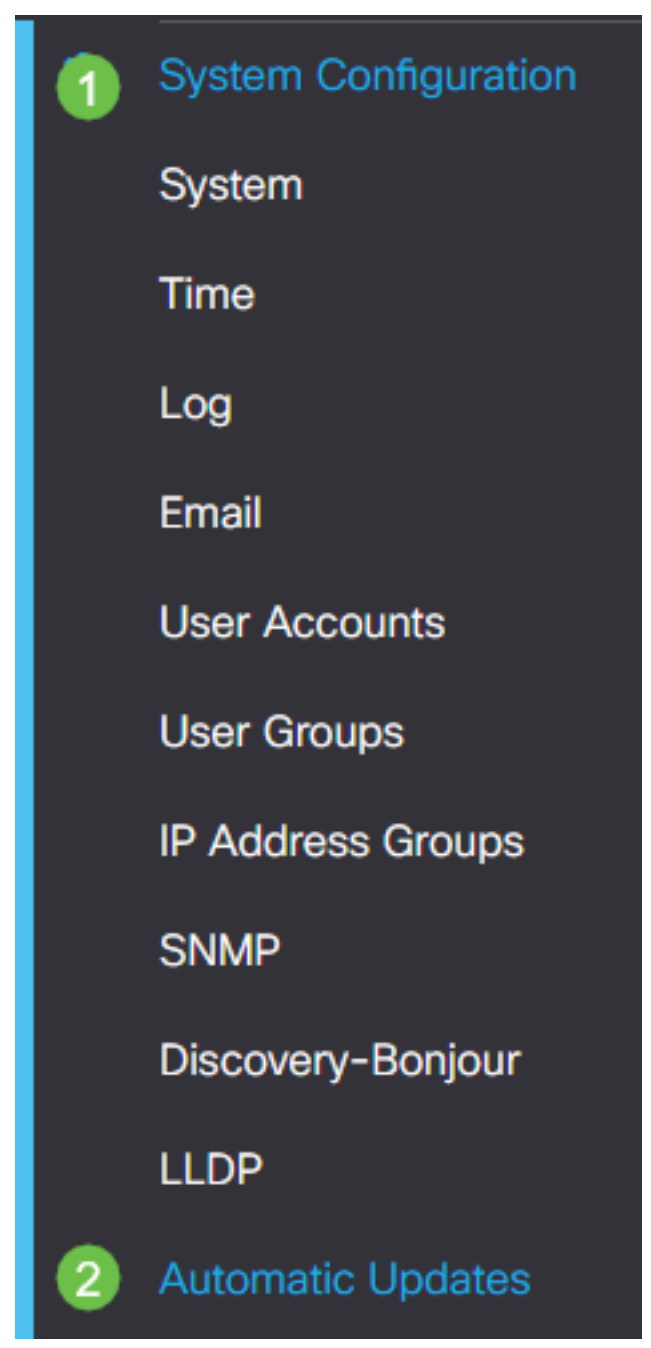

ステップ2:[Check Every]ドロップダウンリストから、ルータがアップデートをチェックする頻度 を選択します。

| Automatic Update        | s         |                                                                                                    |
|-------------------------|-----------|----------------------------------------------------------------------------------------------------|
| Check Every: Week 🗸     | Check Now |                                                                                                    |
| Notify via: 🗹 Admin GUI |           |                                                                                                    |
| Email to                |           | Notifications will not be sent unless an email server is configured.<br>Click here to manage email server settings. |

ステップ3:[Notify via]エリアで、[Email to]チェックボ**ックスをオン**にして、電子メールで更新を 受信します。管理者GUIチェックボックスはデフォルトで有効になっており、無効にすることは できません。更新が利用可能になると、Webベースの設定に通知が表示されます。

電子メールサーバーの設定がまだ構成されていない場合は、ここをクリ<u>ックし</u>て詳細を確認して ください。

| Automatic Updates                                   |                                                                                                    |
|-----------------------------------------------------|----------------------------------------------------------------------------------------------------|
| Check Every: Week  Check Now Notify via:  Admin GUI |                                                                                                    |
| Email to                                            | Notifications will not be sent unless an email server is configured.<br>Click here to manage email server settings. |

#### ステップ4:[Email to address]フィールドに電子メールアドレスを入力します。

# **注**:個人の電子メールを使用してプライバシーを維持するのではなく、別の電子メールアカウントを使用することを強く推奨します。

| Automatic Updates                                                                                                    |  |
|----------------------------------------------------------------------------------------------------|--|
| Check Every: Week  Check Now Notify via:  Admin GUI                                                                                     |  |
| Email to @gmail.com Notifications will not be sent unless an email server is configured.<br>Click here to manage email server settings. |  |

ステップ5:[Automatically Update(自動更新)]領域で、通知する更新の種類の[**Notify(通知**)]チェ ックボックスをオンにします。次のオプションがあります。

- システムファームウェア:デバイスのメイン制御プログラム。
- USBモデムファームウェア: USBポートの制御プログラムまたはドライバ。
- セキュリティシグニチャ:アプリケーション、デバイスタイプ、オペレーティングシステム などを識別するためのApplication Controlのシグニチャが含まれます。

| Automatic Updates             |                                                                                   |
|-------------------------------|-----------------------------------------------------------------------------------|
| Check Every: Week V Check Now |                                                                                   |
| Notify via: 🗹 Admin GUI       |                                                                                   |
| Email to                      | Notifications will not be sent unless an<br>Click here to manage email server set |

#### Automatic Update

|                    | Notify | € Upo | date (hh:mm) 🗢 |   | Status 🗢           |
|--------------------|--------|-------|----------------|---|--------------------|
| System Firmware    | •      | N     | ever           | * | Version 1.0.03.20  |
| USB Modem Firmware | •      | N     | ever           | ~ | Version 1.0.00.02  |
| Security Signature | •      | 2     | 3:00           | ~ | Version 2.0.0.0015 |

ステップ6:[Update(更新)]ドロップダウンリストから、自動更新を実行する時刻を選択します 。選択した更新の種類に応じてオプションが異なる場合があります。セキュリティ署名は、即時 更新オプションを設定する唯一のオプションです。

| RV345F RV345F                                  | P-RV345P        |                                                                    |          |
|------------------------------------------------|-----------------|--------------------------------------------------------------------|----------|
| Automatic Updates                              |                 | Never            00:00         01:00           02:00         03:00 |          |
| Check Every: Week ✓<br>Notify via: ☑ Admin GUI | Check Now       | 04:00<br>05:00<br>06:00<br>07:00<br>08:00                          |          |
| ☑ Email to                                     | terizepnick@gma | 09:00<br>10:00<br>11:00<br>12:00                                   | nc<br>ia |
| Automatic Update                               |                 | 13:00<br>14:00<br>15:00<br>16:00                                   |          |
| Custom Firmuna                                 | Notify 🗢        | 17:00<br>18:00 -                                                   |          |
| USB Modem Firmware                             |                 | Never                                                              |          |
| Security Signature                             |                 | 23:00 🗸                                                            |          |

[Status]には、ファームウェアまたはセキュリティシグニチャの現在の実行バージョンが表示され ます。

ステップ7:[Apply]をクリ**ックします**。

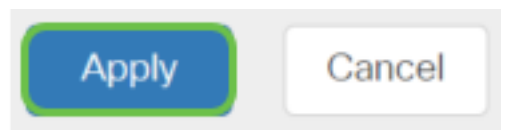

ステップ8:設定を永続的に保存するには、[Copy/Save Configuration(構成のコピー/保存)]ページに移動するか、ページの上部にある[**save(保存)]**アイコンをクリックします。

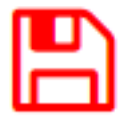

これで、RV34xシリーズルータの自動更新機能が正しく設定されました。